# **Housing: Waiting Lists**

## Start at <u>Undergraduate & Graduate Programs | McKendree</u> <u>University</u>

1. Click on My McK

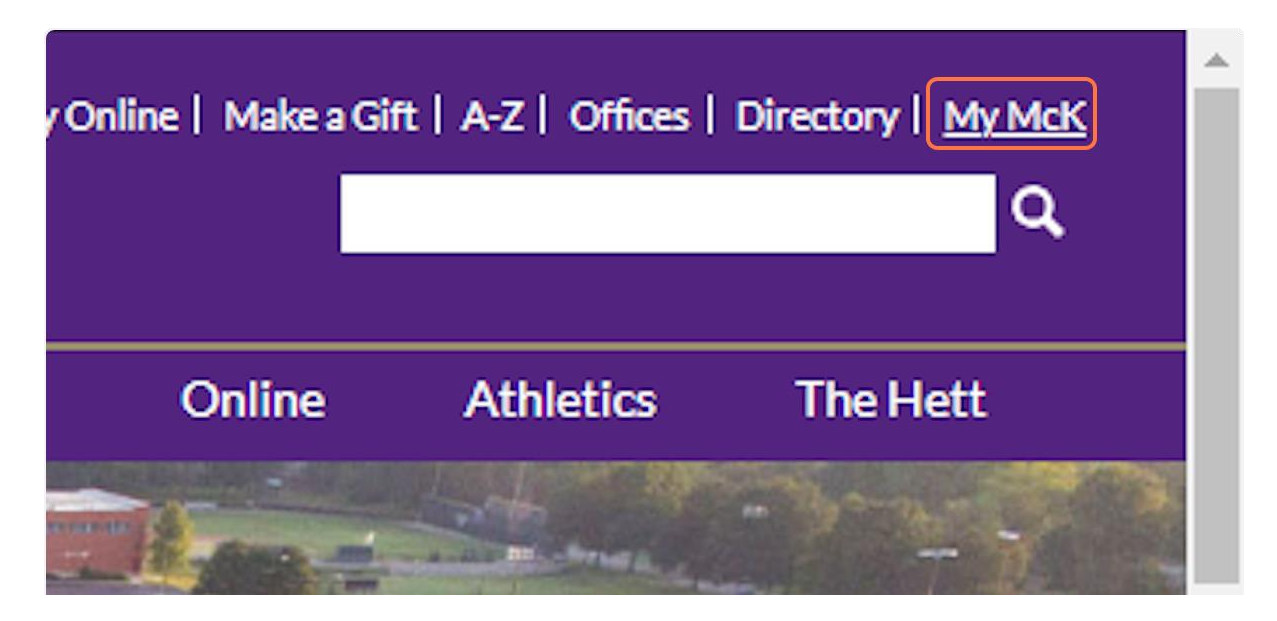

2. Fill in your Username and Password, and then Click on LOGIN

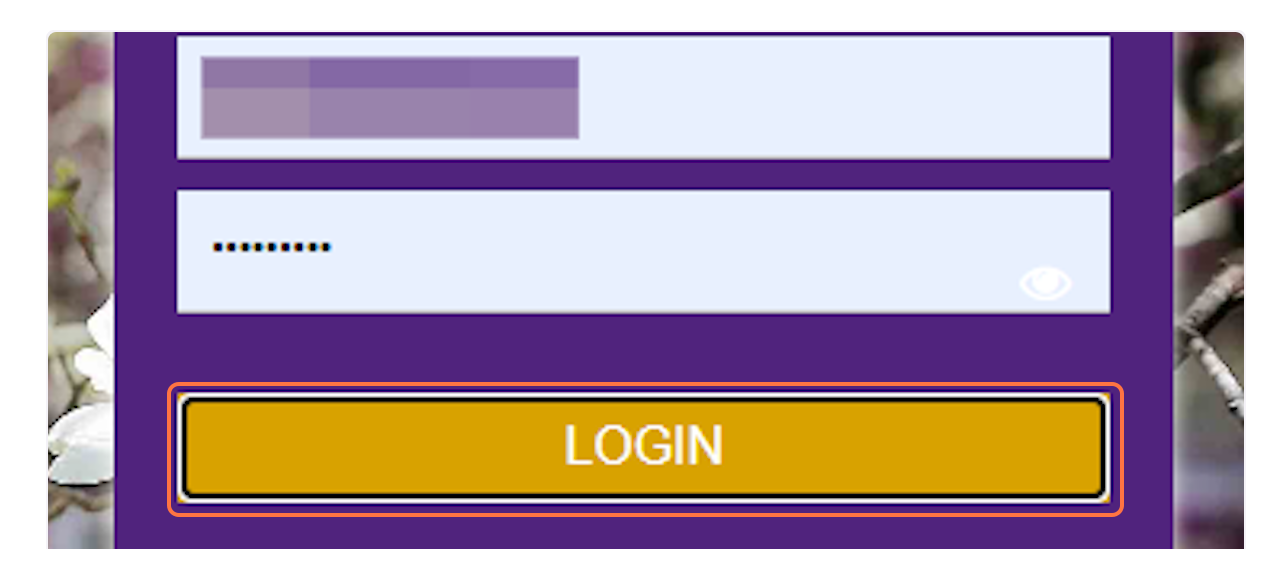

## 3. Click on View All Applications

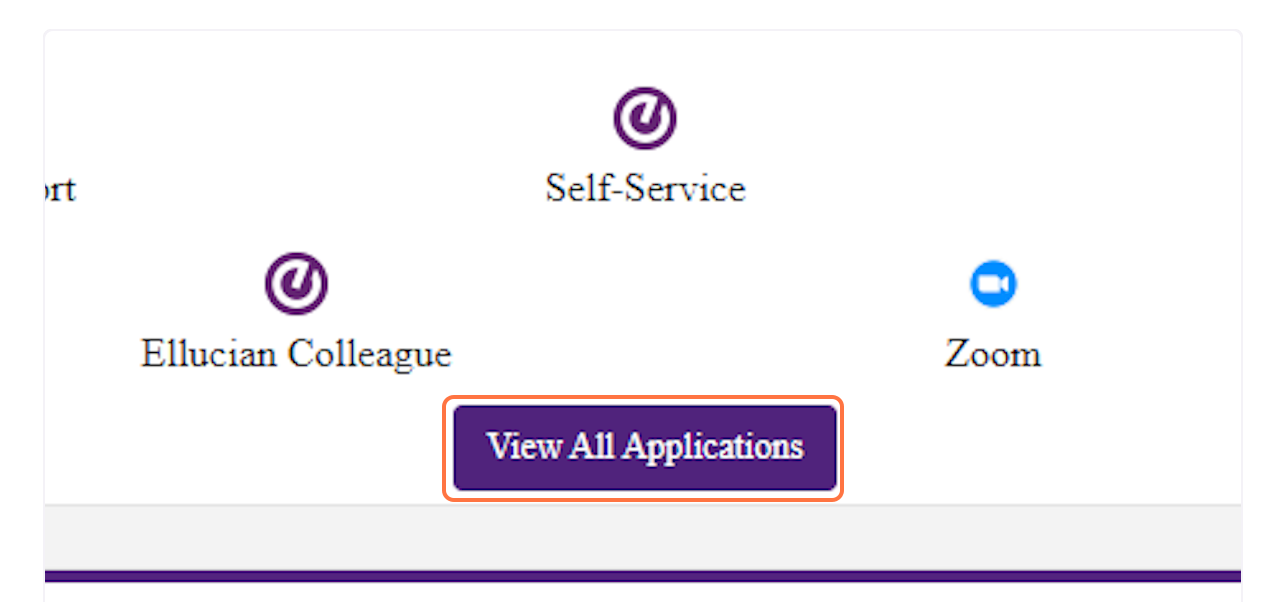

#### 4. Click on Res Life Portal

| M: Drive<br>Access    | MAXIENI                |                                 |
|-----------------------|------------------------|---------------------------------|
| M: Drive Access       | Maxient                | Microsoft O365 and<br>Downloads |
| McK<br>Reports        | THE RES LIFE<br>PORTAL | Reserve a compute space         |
| reports.mckendree.edu | Res Life Portal        | Room Reservation                |
| Tango                 |                        | Created with Tango.us           |

## 5. Click on Open main navigation

| HE RES LIFE<br>PORTAL | = |  |
|-----------------------|---|--|
| ages                  |   |  |
| n Selection           |   |  |

#### 6. Check Rooms and Roommates

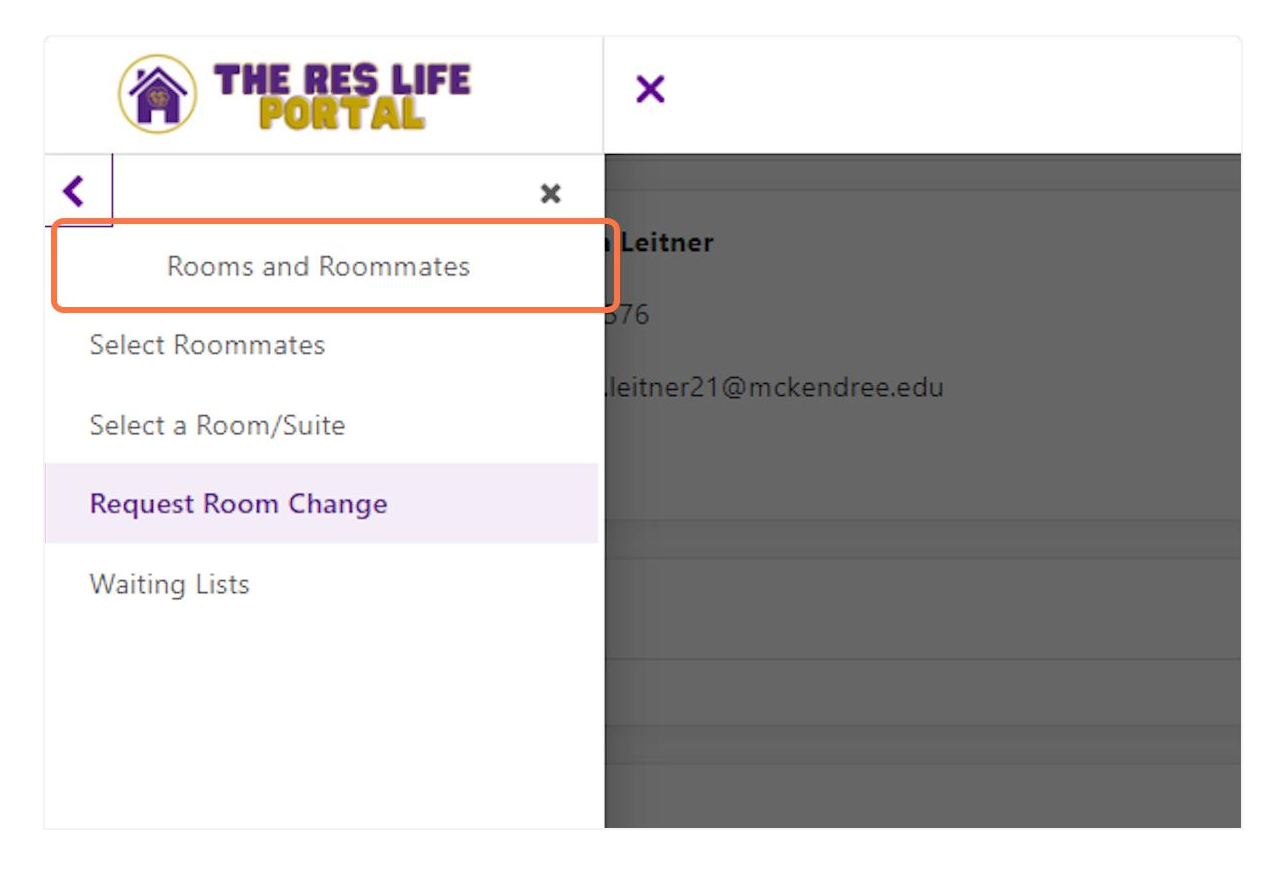

#### 7. Click on Waiting Lists

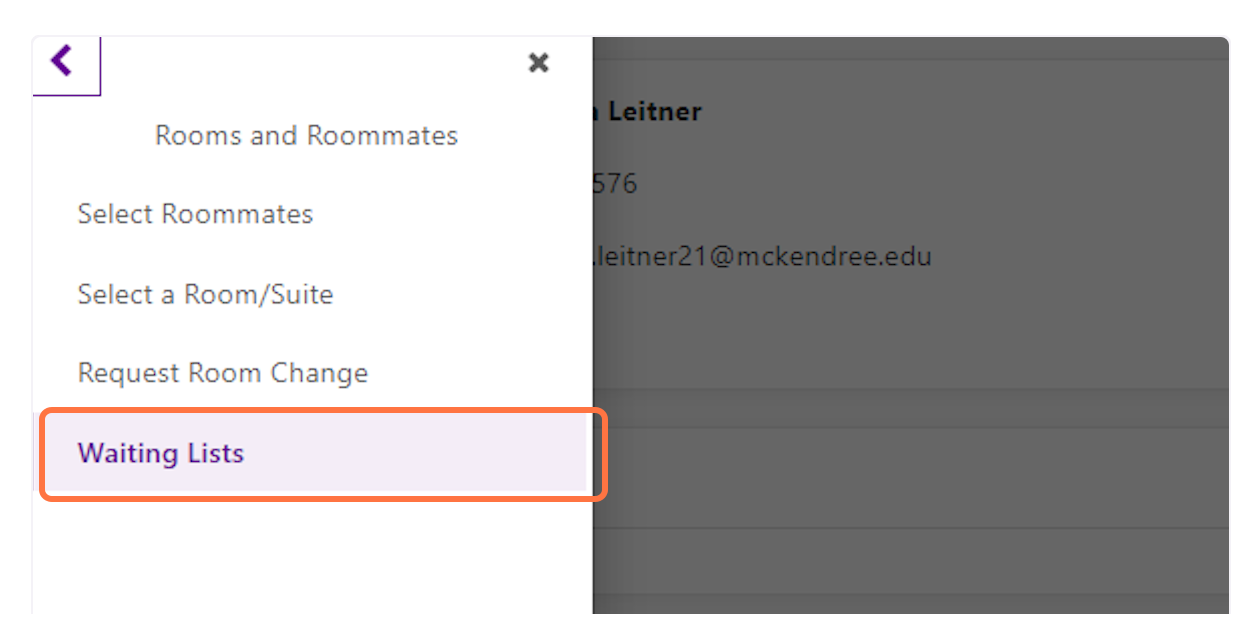

#### 8. Click on Waiting List

From this page, you can use the Waiting List drop-down menu to select any living arrangement you would like to have your name on. You are able to submit as many Waiting Lists as you want.

| waiting List                    | Position               | iotai |
|---------------------------------|------------------------|-------|
| You are not a part of any Waiti | ng List at the moment. |       |
| Add to Waiting List             |                        |       |
| Waiting List                    | 7                      |       |
| Comments*                       |                        |       |
|                                 |                        |       |

#### 9. Type "Any Comments"

Put whatever information you feel would be good for us to know. Maybe it is a particular roommate, or a side of the building, etc. We will do what we can to meet your preference within the confines of what we have open to offer.

| Waiting Lists                                    |                                |       | 🚺 Help Text                                                                                                    |  |
|--------------------------------------------------|--------------------------------|-------|----------------------------------------------------------------------------------------------------|--|
| Waiting List<br>You are not a part of any Waitin | Position g List at the moment. | Total | If you wish to add yourself to a W<br>for a specific type of space, please<br>drop-down menu under <b>Add to V</b><br>List. and click <b>Submit</b> . You will se |  |
| Add to Waiting List                              |                                |       | pending requests that you have s<br>you wish to remove yourself from<br>Waiting List, please click the (-) to<br>yourself.                                        |  |
| Waiting List                                     | •<br>                          |       | ⇔ Helpful Links                                                                                                    |  |
| Comments*<br>Any Comments                        |                                |       | Residence Life Website                                                                                                    |  |
|                                                  |                                |       | Work Order for Maintenance     Laundry Machine Repair                                                                                                    |  |
| Submit                                           |                                |       | <ul> <li><u>Purchase Bedding, Storage, c</u></li> <li><u>Packages</u></li> </ul>                                                                                  |  |
|                                                  |                                |       | II                                                                                                    |  |
| ango                                             |                                |       | Created with Tango.us                                                                                                    |  |

#### 10. Once Finished, click on Submit

Then you are done. The Waiting List entry will show up at the top of the page and you can enter another Waiting List request if you wish.

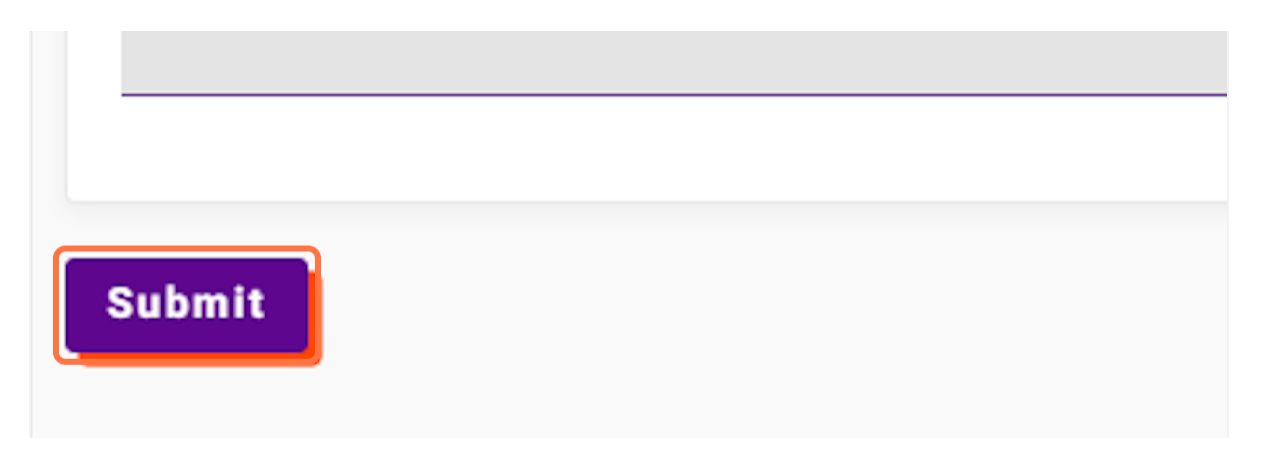